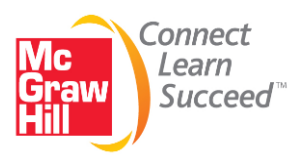

# **ALEKS Student Registration Instructions**

Student Name: \_\_\_\_\_

Before you begin, you will need:

- A 10-Digit Course Code provided by your instructor
- A 20-Digit Access Code packaged with your textbook
  - \*\* If you do not already have a 20-digit access code, you may purchase it online during this registration process

# <u>Step 1</u>

Go to the ALEKS website at http://www.aleks.com.

# <u>Step 2</u>

Click on "SIGN UP NOW!"

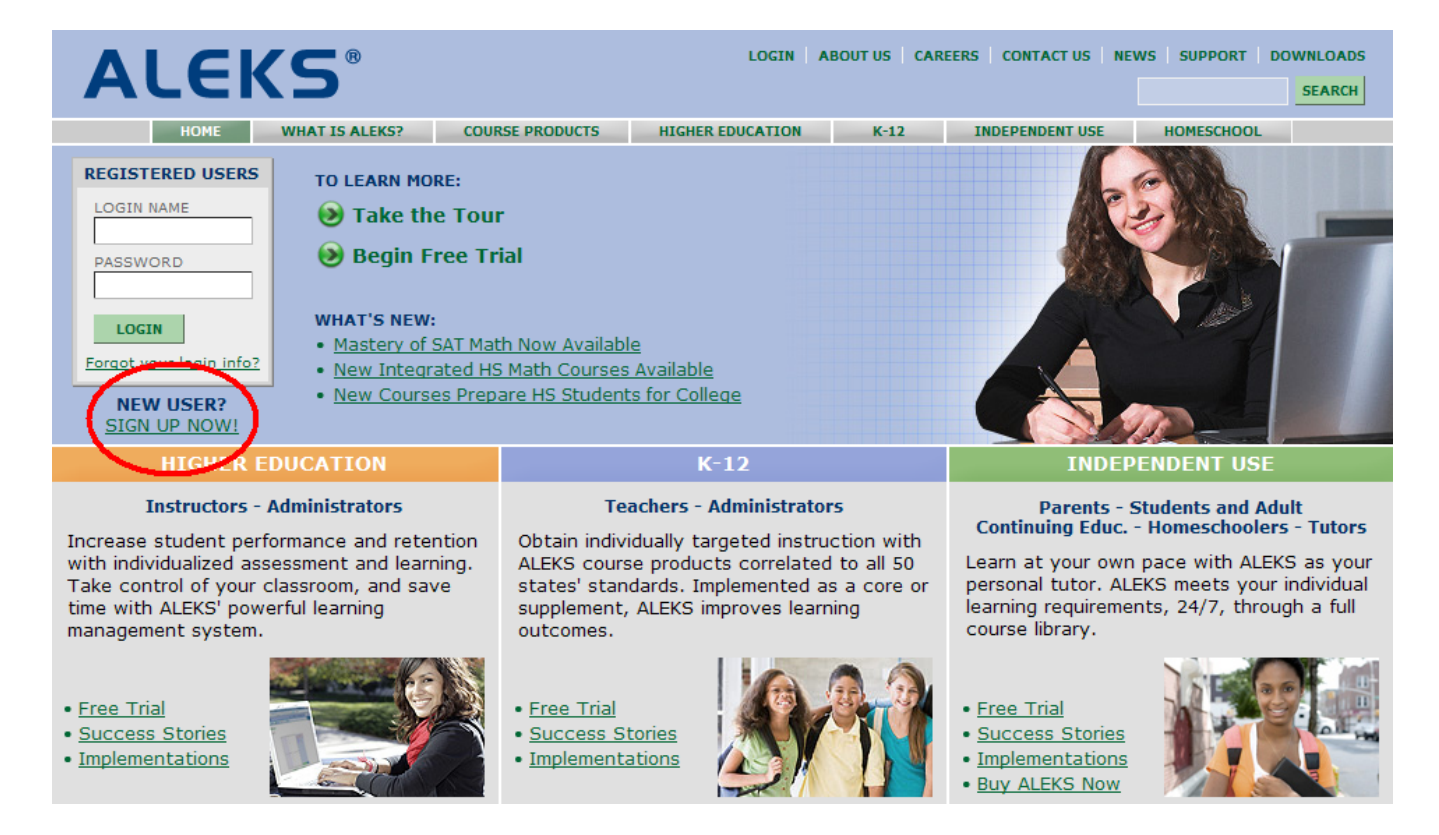

\_\_\_\_-

Instructor Name:

Code:

**ALEKS**<sup>®</sup>

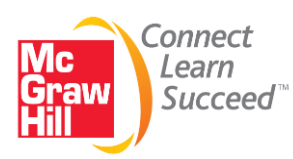

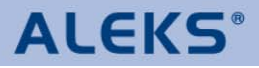

## <u>Step 3</u>

Enter your 10-digit Course Code and click Continue.

#### Students: Sign Up

|   | Using ALEKS with a Class?                                                                                                    |  |  |
|---|----------------------------------------------------------------------------------------------------|--|--|
|   | K-12 - Higher Education                                                                                                    |  |  |
|   | Register here if you are a new student and need<br>to use ALEKS with your class. To begin, enter<br>your 10-character course code below. You<br>should have received this code from your<br>instructor |  |  |
| ( | Course code:                                                                                                    |  |  |
|   | » Continue                                                                                                    |  |  |
|   | I don't have a course code                                                                                                    |  |  |

| Using ALEKS on Your Own?                                                                                                    |  |  |  |
|----------------------------------------------------------------------------------------------------|--|--|--|
| Parents - Students - Homeschoolers -<br>Adult Continuing Educ Tutors                                                                                            |  |  |  |
| If you want to use ALEKS for yourself or a child,<br>but are not required to use it with a class, click<br>"Continue" to purchase ALEKS as a personal<br>tutor. |  |  |  |
| When you subscribe, you'll also get a Master<br>Account to monitor student progress through<br>automated reports, and much more.                                |  |  |  |
| » Continue                                                                                                    |  |  |  |
|                                                                                                    |  |  |  |
|                                                                                                    |  |  |  |

## <u>Step 4</u>

Confirm course information and click Continue.

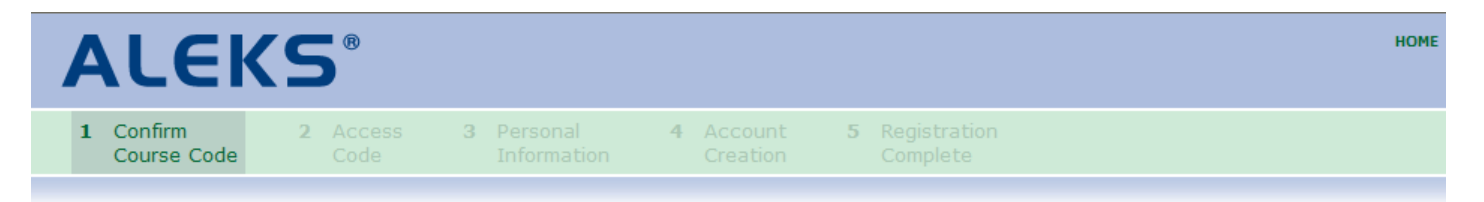

#### **Confirm Enrollment Information**

You are about to register to use ALEKS in the following course. Please check the course details carefully. If the information is correct, click "Continue." If the information is incorrect, click "modify" to enter another course code.

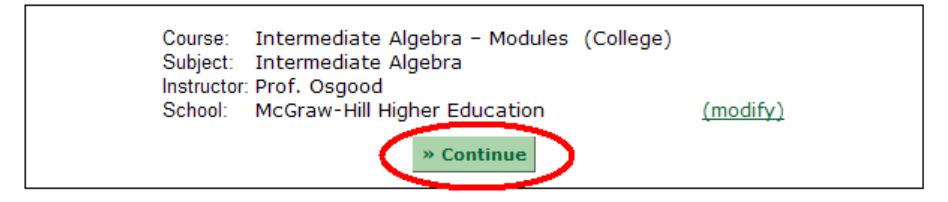

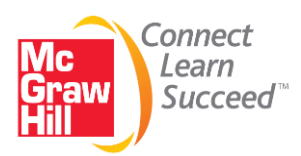

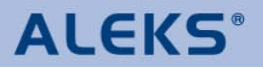

## <u>Step 5</u>

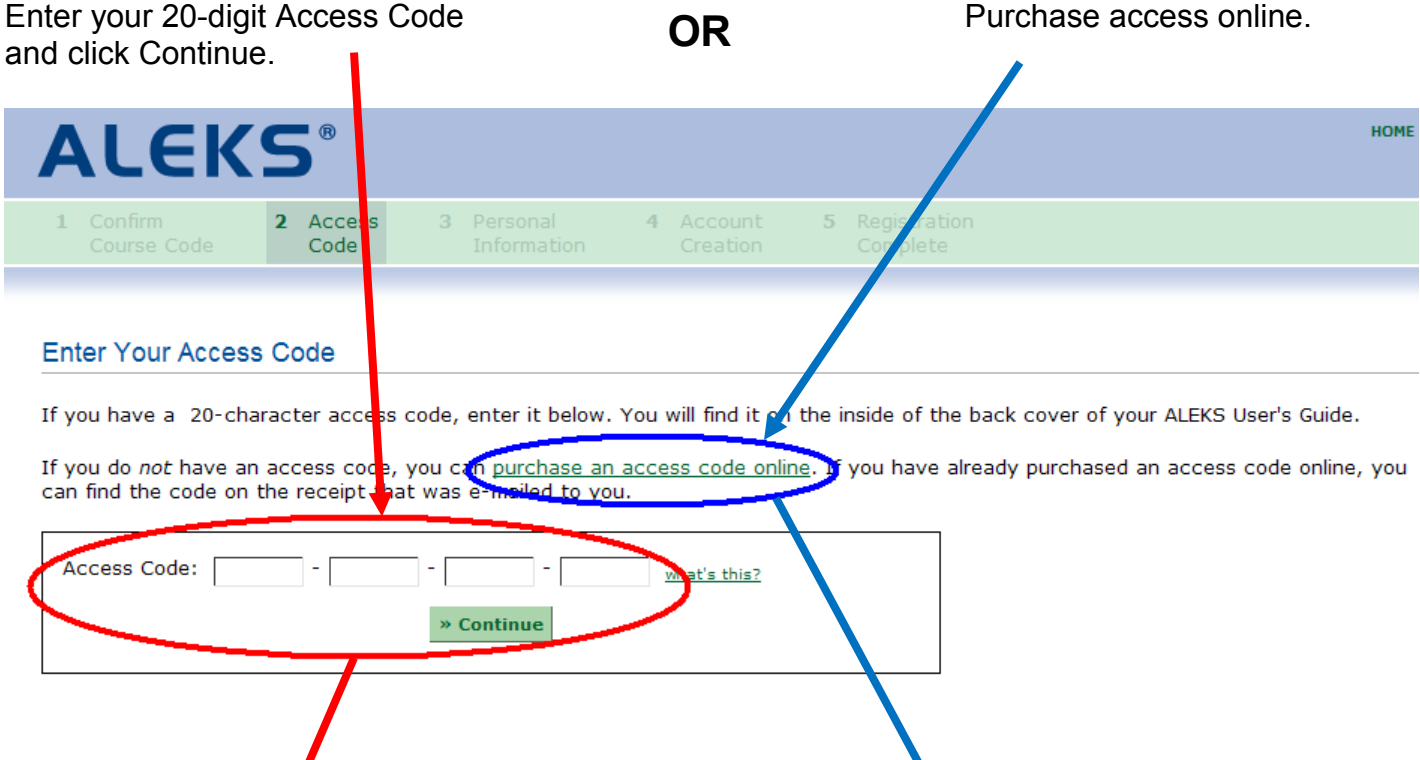

## <u>Step 6</u>

Enter your personal information, including your email address. Then review and accept the ALEKS User Agreement and click Continue.

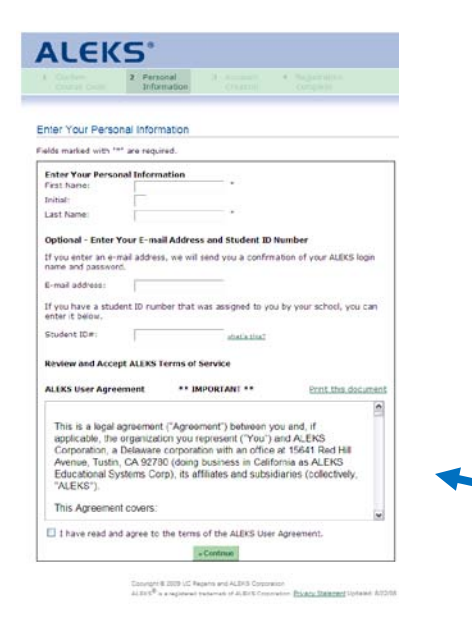

If you need to purchase access, choose the ALEKS product that best matches the length of access that you need (depending on your instructor you may have an eBook option). Then enter your email address and click Submit. Now create a **McGraw-Hill** account by filling in all of the required information and click Continue. (\*\* If you already have a McGraw-Hill account, simply enter your password and click Sign In)

Enter your credit card information and click Submit. On the next screen, confirm your purchase and then click Place My Order.

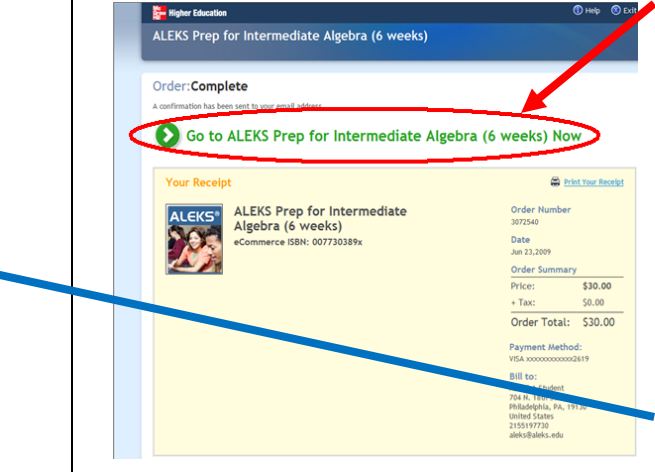

#### IMPORTANT! Once the order is complete, make sure to click "Go to (your ALEKS

product) Now"

On the next screen you'll see your registration code. Click Continue Sign Up and go to **Step 6** on the left.

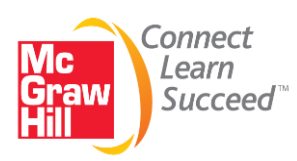

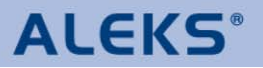

#### Step 7

Your **ALEKS** account has been created. Write down your Login Name and Password and click Continue.

| Account Creation                                                                                          |                                            |  |  |  |
|----------------------------------------------------------------------------------------------------|--------------------------------------------|--|--|--|
| An ALEKS account has been created for you. Here is your login name and password.                          |                                            |  |  |  |
|                                                                                                    | Login Name: SSUKHAN3<br>Password: WALLLEAF |  |  |  |
| Please write this information down. You will need it to access ALEKS.                                     |                                            |  |  |  |
| Optional - Change Your Password                                                                           |                                            |  |  |  |
| You can change your password now. Your new password must have at least 4 characters (spaces are ignored). |                                            |  |  |  |
| New Password:                                                                                             |                                            |  |  |  |
| Retype New Password:                                                                                      |                                            |  |  |  |
|                                                                                                    | » Continue                                 |  |  |  |

#### Step 8

Your registration is now complete. Click Continue to check your computer for the ALEKS plug-in.

#### Registration Complete

Thank you. You are now registered to use ALEKS. If you provided us with an e-mail address, you will receive your login information by e mail.

#### **ALEKS Plug-in Detection**

We will now check your computer to see if you have the ALEKS plug-in. (what's this?)

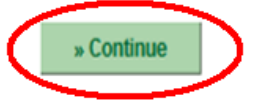

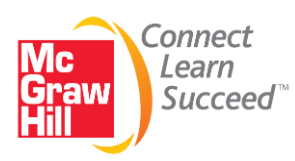

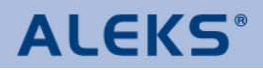

## <u>Step 9</u>

Accept the ALEKS User Agreement and click Continue to download the ALEKS Plug-In. The download should start automatically if you do not already have the ALEKS Plug-In. You will soon see a message that the installation is complete. **Before accessing ALEKS again, you must close this browser and open a new one.** 

| Installing ALEKS Plug-in                                                                                                    |                                                                                                    |  |
|----------------------------------------------------------------------------------------------------|----------------------------------------------------------------------------------------------------|--|
| ALEKS <sup>®</sup> is a registered trademark of <u>ALEKS Corporation</u><br>Please wait while ALEKS Plug-in 3.15 is being installed                                  | Installation Complete<br>ALEKS <sup>®</sup> is a registered trademark of <u>ALEKS Corporation</u>                                                                                                    |  |
| Installing ALEKS Plug-in 3.15, Estimated time remaining: 0:10.<br>21%<br>Downloading aleksPack10.jar.zip 829KB of 2572KB (at 148KB/sec, 0:06 left)<br>35%<br>Details | Installation Complete.<br>You must now restart all your browser windows for the changes to take effect.<br>(In the menu 'File', choose 'Exit' or 'Close' for each browser window.)<br>You should then be able to log in to ALEKS |  |
| This installation occurs because an upgrade of ALEKS is now available<br>or because it is the first time you have accessed ALEKS from this computer.                 | Tou should then be able to log in to ALENS.                                                                                                    |  |

## Registration & Plug-In Download Complete!

You have now completed your ALEKS registration and have downloaded the ALEKS Plug-In. To access ALEKS again, go to <u>http://www.aleks.com</u> and enter your **ALEKS** Login Name and Password.

ALEKS Login Name: \_\_\_\_\_

ALEKS Password: \_\_\_\_\_

If you need technical support, please contact ALEKS Customer Support at <u>http://www.aleks.com/support</u>.